## How to create a new warehouse

## Steps on how to create a warehouse

- 1. Navigate to the **Warehouses** page using the three-line menu
- 2. Select Add Warehouse
- 3. Enter Code and Description
- 4. Select Next to save

## Guidance for naming your warehouse:

- Code will be the main name displayed in bold on the Warehouses screen and within other screens of VMS
- Description displays in light gray below the Code on the main Warehouses screen

[Video: How to create a new warehouse]